# Azure Directory Sync Integration

### By Axios Solutions • help@axioshq.com

Connect Axios HQ to Azure Active Directory via our guide below. In order to finalize this integration, we will need the following information, which will be generated as you move through the setup process:

- Application (client) ID
- Directory (tenant) ID
- Client credentials Secret ID and Value. Note that the secret values can only be viewed once, immediately after creation. Be sure to save the secret before leaving the page.

# 1. Register a new application

|                               | Register an application                                                                                                    |
|-------------------------------|----------------------------------------------------------------------------------------------------|
| Preview features              |                                                                                                    |
| X Diagnose and solve problems | * Name<br>The user-facing display name for this application (this can be changed later).                                                                                                    |
| Manage                        |                                                                                                    |
|                               | Supported account types                                                                                                    |
| Users .                       | Who can use this application or access this API?                                                                                                    |
| 💀 Groups                      | Accounts in this organizational directory only (Axios Media only - Single tenant)                                                                                                    |
| 🕩 External Identities         | Accounts in any organizational directory (Any Azure AD directory - Multitenant)     Accounts in any organizational directory (Any Azure AD directory - Multitenant) and personal Microsoft accounts (e.g. Skype, Xbox)     Personal Microsoft accounts only |
| Boles and administrators      | Help me choose                                                                                                    |
| Administrative units          | Redirect URI (optional)                                                                                                    |
| Enterprise applications       | We'll return the authentication response to this URI after successfully authenticating the user. Providing this now is optional and it can be<br>changed later, but a value is required for most authentication scenarios.                                  |
| Devices                       | Select a platform                                                                                                    |
| App registrations             | Register an app you're working on here. Integrate gallery apps and other apps from outside your organization by adding from Enterprise applications.                                                                                                    |
| Joentity Governance           | By proceeding, you agree to the Microsoft Platform Policies 📑                                                                                                    |
| Application provv             | Rerigter                                                                                                    |

Open Azure and select App Registrations on the left sidebar.

Click +New registration and register a new private application with the following:

- Name: Axios HQ Directory Sync
- · Account Type: Accounts in this organizational directory only
- Redirect URI: Skip this section

# 2. Provide IDs to Axios HQ

| Got a second? We wou    | ld love your feedback on Microsoft identity platform (previously Azu | re AD for developer). $ ightarrow$ |                               |
|-------------------------|----------------------------------------------------------------------|------------------------------------|-------------------------------|
|                         |                                                                      |                                    |                               |
| ∧ Essentials            |                                                                      |                                    |                               |
| Display name            | Axios HQ Directory Sync                                              | Client credentials                 | : Add a certificate or secret |
| Application (client) ID | abcdefgh-ijkl-mnop-qrst-uvwxyz1234567                                | Redirect URIs                      | : Add a Redirect URI          |
| Object ID               | a1b2c3d4-ijkl-mnop-qrst-uvwxyz1a2b3c4d                               | Application ID URI                 | : Add an Application ID URI   |
| Directory (tenant) ID   | 12345678-abcd-mnop-grst-uvwxyz1234567                                | Managed application in             | I : Example HQ app            |

Once registered, you will be redirected to your application Overview

- Copy the Application (client) ID and provide it to Axios HQ
- Copy the Directory (tenant) ID and provide it to Axios HQ

# 3. Add API Permissions

| Integration assistant  | The "Admin consent requir<br>organization, or in organiza                | ed" column shows the default value for an organization. However<br>tions where this app will be used. Learn more | r, user consent can be customized per permission, user, or app. This column may not reflect the value in your | × |
|------------------------|--------------------------------------------------------------------------|----------------------------------------------------------------------------------------------------|----------------------------------------------------------------------------------------------------|---|
| nage                   | Configured permissions                                                   |                                                                                                    |                                                                                                    |   |
| Branding & properties  | Applications are authorized to ca<br>all the permissions the application | all APIs when they are granted permissions by users/admins<br>on needs. Learn more about permissions and consent | as part of the consent process. The list of configured permissions should include                             |   |
| Certificates & secrets | + Add a permission 🗸 Gr                                                  | ant admin consent for Axios Media                                                                                |                                                                                                    |   |
| Token configuration    | API / Permissions name                                                   | Type Description                                                                                                 | Admin consent requ Status                                                                                     |   |
| API permissions        | ∽ Microsoft Graph (1)                                                    |                                                                                                    |                                                                                                    |   |
| Expose an API          | User.Read                                                                | Delegated Sign in and read user profile                                                                          | No ***                                                                                                    |   |
|                        |                                                                          |                                                                                                    |                                                                                                    |   |
|                        | licrosoft Graph                                                          | mendous amount of data in Office                                                                                 | 365, Enterprise Mobility + Security, and Windows 10.                                                          |   |

Go to API permissions on the left sidebar and select + Add a permission

In the Request API Permissions window, select Microsoft Graph

# 3. Add API Permissions (cont.)

| Delegated permissions<br>Your application needs to access the API as the signed-in user. | Application permissions<br>Your application runs as a background service or daemon without a<br>signed-in user. | Select Application permissions           |
|------------------------------------------------------------------------------------------|----------------------------------------------------------------------------------------------------|------------------------------------------|
| elect permissions                                                                        | expand all                                                                                                    |                                          |
| ○ Group                                                                                  | ×                                                                                                    | Remove the following:                    |
| Permission<br>Calls                                                                      | Admin consent required                                                                                          | User.Read (Type: Delegated               |
| ✓ Group (1)                                                                              |                                                                                                    |                                          |
| Group.Create 💿<br>Create groups                                                          | Yes                                                                                                    | <b>Replace</b> with the following:       |
| Group.Read.All ①                                                                         | Yes                                                                                                    |                                          |
| Group.ReadWrite.All ①                                                                    | Vec                                                                                                    | <ul> <li>GroupMember.Read.All</li> </ul> |
| Read and write all groups                                                                | 163                                                                                                    | Group.Read.All                           |
| ✓ GroupMember (1)                                                                        |                                                                                                    |                                          |
|                                                                                          |                                                                                                    | <ul> <li>User.Read.All</li> </ul>        |
| Add permissions Discard                                                                  |                                                                                                    |                                          |
| Add a parmission                                                                         |                                                                                                    | Select Grant admin consent               |
| All a permission are Type Description                                                    | Admin consent requ Status                                                                                       |                                          |
| Microsoft Graph (3)                                                                      |                                                                                                    |                                          |
| Group.Read.All Application Read all groups                                               | Yes 📀 Granted for Axios Media                                                                                   |                                          |
| GroupMember.Read.All Application Read all group memberships                              | Yes 😵 Granted for Axios Media 🚥                                                                                 |                                          |
| User.Read.All Application Read all users' full profiles                                  | Yes 🥝 Granted for Axios Media 🚥                                                                                 |                                          |

**User Attributes** 

userPrincipalName

accountEnabled

displayName

• id

• mail

## 4. Review attributes

Axios HQ's Azure sync currently only requires the following attributes:

| • id                                |
|-------------------------------------|
| <ul> <li>displayName</li> </ul>     |
| <ul> <li>description</li> </ul>     |
| • mail                              |
| • visibility                        |
| <ul> <li>securityEnabled</li> </ul> |
| <ul> <li>groupTypes</li> </ul>      |

Group Attributes

# 5. Add Client credentials

| 📋 Delete 🌐 Endpoints                 | Preview features                                                                                                |                                          |                    |                               |     |  |  |
|--------------------------------------|----------------------------------------------------------------------------------------------------|------------------------------------------|--------------------|-------------------------------|-----|--|--|
| Got a second? We would               | l love your feedback on Microsoft identity p                                                                    | latform (previously Azure AD for develop | er). $\rightarrow$ |                               |     |  |  |
| ∧ Essentials                         |                                                                                                    |                                          |                    |                               |     |  |  |
| Display name                         | Axios HQ Directory Sync                                                                                         | Cli                                      | ent credentials    | : Add a certificate or secret |     |  |  |
| Application (client) ID              | abcdefgh-ijkl-mnop-qrst-uvwxyz12345                                                                             | 567 Re                                   | direct URIs        | : Add a Redirect URI          |     |  |  |
| Object ID                            | a1b2c3d4-ijkl-mnop-qrst-uvwxyz1a2b                                                                              | 3c4d Ap                                  | plication ID URI   | : Add an Application ID UR    |     |  |  |
| Directory (tenant) ID                | 12345678-abcd-mnop-qrst-uvwxyz12                                                                                | 34567 Ma                                 | anaged application | n in l : Example HQ app       |     |  |  |
| Supported account types              | : My organization only                                                                                          |                                          |                    |                               |     |  |  |
|                                      |                                                                                                    |                                          |                    |                               |     |  |  |
| + New client secret                  | Hew client secret     Expires     Value ①     Secret ID       Description     Expires     Value ①     Secret ID |                                          |                    |                               |     |  |  |
| Certificates (0) Client se           | crets (1) Federated credentials (0)                                                                             |                                          |                    |                               |     |  |  |
| A secret string that the application | ation uses to prove its identity when requ                                                                      | iesting a token. Also can be referred to | as application pas | ssword.                       |     |  |  |
| + New client secret                  |                                                                                                    |                                          |                    |                               |     |  |  |
|                                      |                                                                                                    |                                          |                    |                               |     |  |  |
| Description                          | Expires                                                                                                    | Value ①                                  | Secr               | et ID                         |     |  |  |
| Description<br>Example secret        | <b>Expires</b><br>6/7/2023                                                                                      | Value                                    | Secr.              | et ID                         | D 💼 |  |  |

#### Navigate back to the Overview

Under the Essentials heading, select Client credentials: Add a certificate or secret.

Click **+New client secret** and add a client secret; give your secret a description, and choose an expiration date.

• We recommend the longest amount of time possible. When this secret expires, your users will no longer be able to access your directory through HQ.

Copy the Secret ID and Value and provide them to Axios HQ.

- The value will not be shown again.
- Note that the secret values can only be viewed once, immediately after creation. Be sure to save the secret before leaving the page.

Axios HQ allows you to sync your **entire Azure directory** or **up to 15 specific groups**. If you would like to limit the groups that sync to Axios HQ, please provide their Azure Object lds.

| Manage                     | <sup>A</sup> ¤₄ New group 🚽 Download groups Č Refres | h 🐯 Manage view 🗸 🗍 🔟 Delete 🛛 📈 Got feedba | ick?       |
|----------------------------|------------------------------------------------------|---------------------------------------------|------------|
| 🚨 Users                    | Q Search                                             |                                             |            |
| 🍰 Groups                   |                                                      |                                             |            |
| External Identities        | Search mode Contains                                 |                                             |            |
| 👃 Roles and administrators |                                                      |                                             |            |
| Administrative units       | Name ↑                                               | Object Id                                   | Group type |
| 🚸 Delegated admin partners | AD AAD DC Administrators                             | 87654321-z1a3-ba43-c123-zab987654321        | Security   |
| Enterprise applications    | AL <u>All-Staff</u>                                  | 12345678-a123-b123-c123-abc123456789        | Security   |
|                            |                                                      |                                             |            |

Navigate to Groups on the left sidebar.

Copy the **Object Ids** for the groups you would like to sync and provide them to Axios HQ.

# 7. Finalizing your setup

Use this document as an outline to provide Axios HQ the following required information:

### Setup Owner:

• Setup owner name and email address: this should be the best person for us to reach out to if we have any questions. Typically, this is whomever established this connection, an IT contact, or the Organization Owner.

### **Application Registration Details:**

- Application (client) ID
- Directory (tenant) ID
- Client credentials Secret ID
- Client credentials Value

Include the following fields if they apply to your directory:

### Groups:

Axios HQ allows you to sync **your entire Azure directory** or **up to 15 specific groups**. If you would like to limit the groups that sync to Axios HQ, please provide their Azure Object lds.

• Azure Object Ids, separated by commas

### Additional Information:

**Azure Government** is a version of Azure that, compared to Azure Global, provides extra protection by limiting potential access to systems. It is something the Axios HQ team must note during setup.

### Is your team using Azure Government?

- Yes, our team is using Azure Government
- No, our team is using Azure Global

**Usernames** are leveraged by some organizations in place of email addresses. Axios HQ can use the "username" field if no email address is provided.

### Should Axios HQ set the "username" field as a fallback?

- Yes, use the "username" field as a fallback for email addresses
- No, we do not use the "username" field as a fallback

Use this secure link to send your text document containing:

- Setup Owner Name and Email Address
- Application (client) ID
- Directory (tenant) ID

- Client credentials Secret ID
- Client credentials Value
- Any additional optional fields

# What your users can expect

### Availability:

• Your recipients are available after individually syncing a group.

### Adding groups to your audience:

- To sync a directory group to your HQ audience, check the "Sync to audience" box and then click "Update audience." Your directory will sync, and your group members will populate. This may take a few moments.
- The "Sync entire directory" checkbox is not currently operational for this type of Azure sync. If you would like to sync your whole audience, please connect an All Staff list.

#### **Updates:**

- Your synced groups will update weekly; this means any members added or removed will be reflected on Monday.
- If you prefer to update your group before then, you can manually remove the group from your audience and re-sync it for an immediate update.

### Sync Statuses:

Your directory group successfully synced. You can send to this group!

Your directory group encountered an error and did not sync. Please try again or contact your account manager to troubleshoot.

Your directory group has not been synced. Check the "Sync to audience" box and then click "Update audience."

| Manag<br>Your directo | e recipients from of<br>ry is up to date | directory    | ^                     |
|-----------------------|------------------------------------------|--------------|-----------------------|
| Groups                | Individuals                              |              | Sync entire directory |
| Search                |                                          |              | Q                     |
| Sync to audience      | e Group name                             | Size         | Sync status           |
|                       | All-Staff                                | 2490 members | ٥                     |
|                       | Engineering                              | _            | 0                     |
|                       | Management                               | _            | ٥                     |
|                       | Product                                  | _            | •                     |
|                       | Outreach                                 | 7356 members | 0                     |
| • 1 2                 | 3 4 5 24 >                               |              | Update audience       |

In this example, All-Staff and Outreach have successfully synced. Engineering has encountered an error. To bring in another group, such as Management, simply select the "Sync to audience" check box and click "Update audience."